Navigation Note

SIEMENS Gamesa

## How to book training for a group

IT System Grou Date 02/0 Owner SGR WU

Group Account 02/07/2024 SGRE HR TM

| Phase                                            | Explanation                                                                                                    | Navigation                                                                                                    |
|--------------------------------------------------|----------------------------------------------------------------------------------------------------|----------------------------------------------------------------------------------------------------|
| Find site                                        | 1. Go onto the training web link - <u>https://training-</u><br>test.nonprod.sgre.one/sginternet/index.jsp                                                                                                    |                                                                                                    |
| Search for<br>a course                           | <ol> <li>Click onto Training Search</li> <li>Search for the course. You can search via 3 different functions:         <ul> <li>Course Title – You can search on the title of the course</li> <li>Course Number – You can search on the course number</li> <li>Keywords – You can search on a keyword within the title or description of the course if you are looking for something specific</li> </ul> </li> <li>You can also apply search filters on training method or language to filter out courses that you don't want to see.</li> <li>Click start search</li> </ol> | Search course tille setting to work search          Search course tille setting to work       search         Search course number       search         Search koywords       search         Search koywords       search         Search tourse number       search         Search koywords       search         Search koywords       search         Search multiple criteria by using the Ctri-key       search         Taining Methods       All anguages         Despison       German         Search multiple search       Search         Start search       Search search |
| Add the<br>course to<br>your<br>shopping<br>cart | <ol> <li>When the search has been made and the course<br/>you were looking for appears, click the<br/>shopping cart icon and it will be moved into<br/>your shopping cart</li> <li>Now you can go back to the search function and<br/>search for more courses if you need to and keep<br/>repeating these steps until your shopping cart is<br/>filled with all of the courses you need to book for<br/>your employees.</li> <li>Click Prepare Group Booking</li> </ol>                                                                                                    | 1 Hite)            ■Expand all   Collepse all             ■No. Type ● Title             ■SE-4160             ■SE-4160             ■SE-4160             ■SE-4160             ■SE-4160             ■Setting to Work (ENG, DK, CN, FR, DE, PT, ES)             ■Setting to Work (ENG, DK, CN, FR, DE, PT, ES)                                                                                                    |

| SIEM | E |   | N |   | S |   | ( | 5 | a | r | n | e | 2 | 50 | a |  |
|------|---|---|---|---|---|---|---|---|---|---|---|---|---|----|---|--|
|      | R | E | N | E | w | A | в | L | Е | E | N | E | R | G  | Y |  |

Navigation Note

How to book training for a

group

IT System Date Owner

**Group Account** 02/07/2024

SGRE HR TM WU

| Add<br>participants<br>onto the<br>courses | 1.            | Select the first participant by clicking the drop down menu and selecting the name                                                                                                    | Participant     Course Title       please select          ✓ GWO BST First Aid        1, Technician (Technician1@test.com)       2, Technician (Technician3@test.com)       3, Technician (Technician3@test.com)       4, Technician (Technician4@test.com)       5, Technician (Technician5@test.com) |
|--------------------------------------------|---------------|----------------------------------------------------------------------------------------------------|----------------------------------------------------------------------------------------------------|
|                                            | 2.            | Select the course you want to book this<br>participant on by clicking the drop down menu.<br>This will show a list of every course that you put<br>into your shopping cart from the previous step                                                                                                    | Course Title<br>GWO BST First Aid ♥ please select<br>please select<br>Setting to Work (ENG, DK, CN, FR, DE, PT, ES)<br>GWO BST First Aid                                                                                                    |
|                                            | 3.            | Select the date of the course you want to book<br>this participant onto. This will show all dates that<br>are available for this course module. Please<br>note, eLearnings don't have dates as they are<br>booking and can be completed instantly so this<br>section will be blank for eLearnings                            | Dates Action<br>please select  please select 09.Oct 2024, 08:00 - 10.Oct 2024, 16:45, Hull                                                                                                    |
|                                            | 4.            | After you have filled in all 3 pieces of<br>information, a new row of <b>Please Select</b> will<br>appear below. You can now repeat step 1-3,<br>within this section of the how to guide, until you<br>have assigned all of your employees onto the<br>different courses. Once you are finished, click<br>proceed to booking | Proceed to booking                                                                                                    |
| Fill in the<br>booking<br>wizard           | For eachelow: | ch of the course bookings, please complete the                                                                                                    | Your booking                                                                                                    |
| mizard                                     | 1.            | Fill in <b>your reference</b> – This will be a purchase order number (PO)                                                                                                    | No.         Title         Type           SE-P-50010         GWO BST First Aid         🔹         09.Oct 2024, 08:00 - 10.Oct 2024, 16:45, Hull 🗸                                                                                                    |
|                                            | 2.            | Fill in your <b>VAT-Number</b>                                                                                                    | Your ref.: [546345634 ?]<br>VAT-number: [345234                                                                                                    |
|                                            | 3.            | Select your <b>desired currency</b>                                                                                                    | PO document upload: TEST.pdf<br>Remove document                                                                                                    |
|                                            | 4.            | document                                                                                                    | Terms and conditions: 1 Invoicing_TC_NAM.pdf                                                                                                    |
|                                            | 5.            | Download the terms and conditions document<br>from the training center you are booking through<br>and read through it. Once you have read and<br>understood their terms and conditions, click<br><b>accept</b> .                                                                                                    |                                                                                                    |
|                                            | 6.            | Once you have done this for all courses, click <b>Next</b>                                                                                                    | next                                                                                                    |

|                           | SIEMENS Gamesa<br>RENEWABLE ENERGY                                                   |                                                          |                                                                                                    | Navigation No<br>How to book train<br>group                                                                                                   | ing for a | IT System<br>Date<br>Owner | Group Account<br>02/07/2024<br>SGRE HR TM<br>WU |
|---------------------------|--------------------------------------------------------------------------------------|----------------------------------------------------------|----------------------------------------------------------------------------------------------------|----------------------------------------------------------------------------------------------------|-----------|----------------------------|-------------------------------------------------|
| Comple<br>your<br>booking | ete<br>g                                                                             | 1.                                                       | Read through<br>make sure all<br>also show at t<br>in Euros.                                        | the final booking wizard page to<br>of the bookings are correct. It will<br>he bottom, how much will be billed                                |           |                            |                                                 |
|                           | <ol> <li>Once you are happy, click on Completed booking will be finished.</li> </ol> |                                                          | happy, click on <b>Complete</b> and the e finished.                                                 |                                                                                                    | Complete  |                            |                                                 |
|                           |                                                                                      | Once y<br>email c<br>will atte<br>The bo<br><b>My Bo</b> | you have finishe<br>of the booking w<br>end the course<br>okings will also<br><b>okings</b> section | ed the booking, a confirmation<br>vill be sent to the employee who<br>and it will CC you in as the booker.<br>show instantly in the employees |           |                            |                                                 |